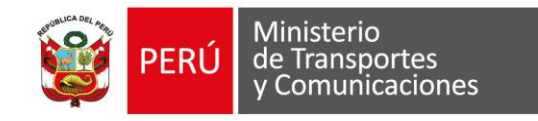

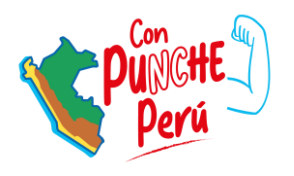

# Registro de solicitudes TUPA en el Componente Gestión de Autorizaciones de la Ventanilla Única de Comercio Exterior (VUCE)

# **TRANSPORTE FLUVIAL**

DIRECCIÓN DE AUTORIZACIONES DE TRANSPORTE ACUÁTICO

2024

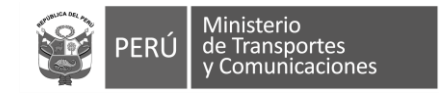

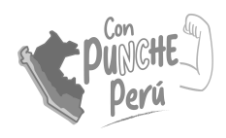

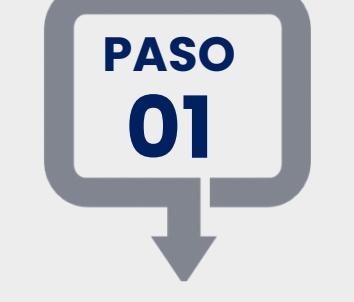

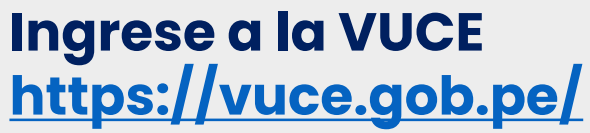

### Busca y selecciona

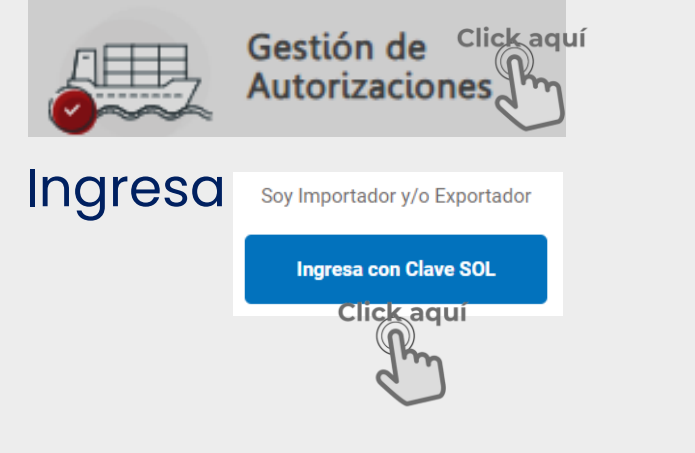

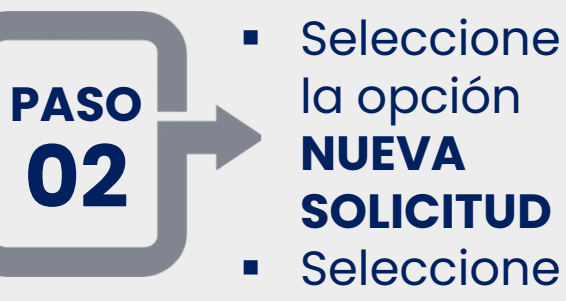

- SOLICITUD Seleccione la
  - entidad
- Elige el TUPA

| Ventanilla Única de C |                       | /08/2024 11:21:42                                                                                                    | de acceso para tus | operaciones de comerc | 🕞 Salir |
|-----------------------|-----------------------|----------------------------------------------------------------------------------------------------|--------------------|-----------------------|---------|
| intidad:              | Perú<br>Clicka<br>MTC | NUEVA SOLICITUD<br>Click aquí                                                                                                    | E DOCUMENTOS RES   | DLUTIVOS SERVICIOS    |         |
| TUPA                  | FORMATO               | NOMBRE                                                                                                    | Filas 1 - 15       | de 15. Página 1 de 1  | PLAZO   |
| DTA-003               | MTC004                | Permiso de operación para<br>prestar servicio de transporte<br>fluvial de apoyo logístico propio y<br>apoyo social                                                       | 3                  | S/. 184.90            | 7(días) |
| DTA-004               | MTC004                | Permiso de operación para<br>prestar servicio de transporte<br>turístico acuático                                                                                        | 6                  | S/. 146.10            | 7(días) |
| DTA-006               | MTC004                | Autorización de incremento o<br>sustitución de flota de transporte<br>fluvial, sea de carga, pasajeros,<br>apoyo logístico propio, apoyo<br>social y turístico acuático. | 5                  | S/. 146.10            | 7(días) |

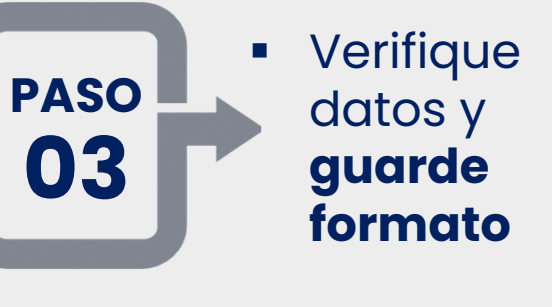

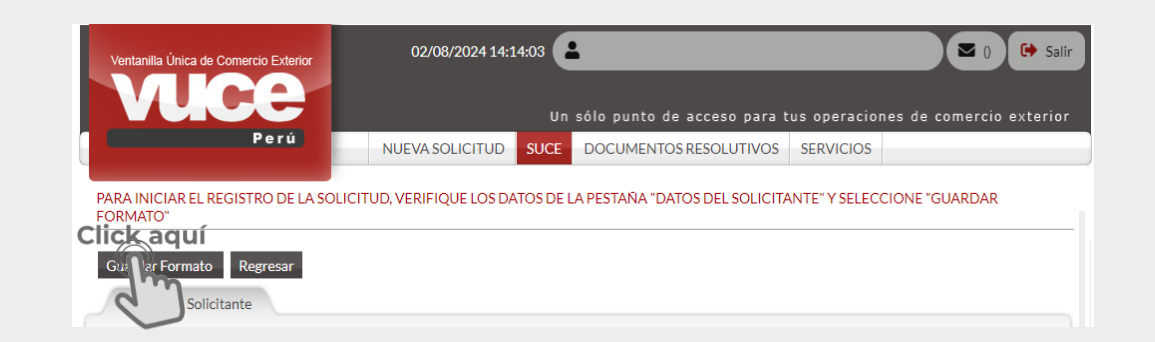

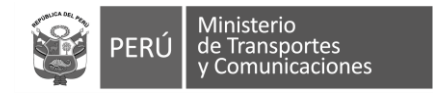

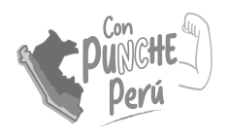

# PASO 04

## Ingrese toda la información solicitada en el formulario

| Datos del Solicitanto<br>Guardar                            | e Servicio Flota Segur                                                                  | ros Detalle Documentos Adjuntos                                                                               |
|-------------------------------------------------------------|-----------------------------------------------------------------------------------------|----------------------------------------------------------------------------------------------------|
| DATOS DEL SERVIC                                            | 10                                                                                      |                                                                                                    |
| Tipo de Servicio:                                           | Permiso de Operación 🗸 (*)                                                              |                                                                                                    |
| Tipo de Transporte:                                         | Seleccione V (*)                                                                        | Ámbito:Seleccione v (*)                                                                                       |
| Tipo de Modalidad:                                          | Seleccione V (*)                                                                        | Tipo de Tráfico:Seleccione V (*)                                                                              |
| Tipo de cambio:<br>INGRESE LOS DATOS DE I                   | INCLUSIÓN I'I<br>A EMBARCACIÓN                                                          | ensales gresar al menos tr gresar al menos tr initiar portioner Tipo de Póliza: (1)                           |
| Buicar<br>Nombre de Embarcación                             | ි dhaeva Embarcación)<br>[1]                                                            | Anter porto men Tipo de Poliza: Seleccione- V (*) Nro. de Poliza: (*)                                         |
| Registro Nº Matricula:<br>MON                               |                                                                                         | mero de Solicitut     Fin de vigencia de la Pôliza:     Click para ver el calendario       Asegurado:     (*) |
| DATOS DE CERTIFICADO                                        | DE MATRICULA                                                                            | Scannetz C Nro. de Convenio                                                                                   |
| Nº Certificado de Matrícula                                 | Certificado de Matricula:                                                               | dario Datos del So EMBARCACIONES Seleccione las embarcaciones asociadas a la PAliza                           |
| DATOS DE CERTIFICADO DE SEGURIDAD                           |                                                                                         | TELA TRA SEL NOMBRE DE LA EMBARCACIÓN NÚMERO DE MATRÍCULA                                                     |
| Nº Certificado de Seguridad                                 | Di-<br>Vigencia/Retrenda del ()<br>Certificado de Seguridad: (Click para ver el calendo | ario No hay información a mostrar.                                                                            |
| Nº de Pasajeros y Tripulante<br>según Certificado de Seguri | n. (1                                                                                   |                                                                                                    |

# Adjunte los documentos correspondientes

Nota: en caso de INCREMENTO DE FLOTA debe buscar la RD primigenia para vincularla

## Si todo está conforme se habilitará el botón "Transmitir"

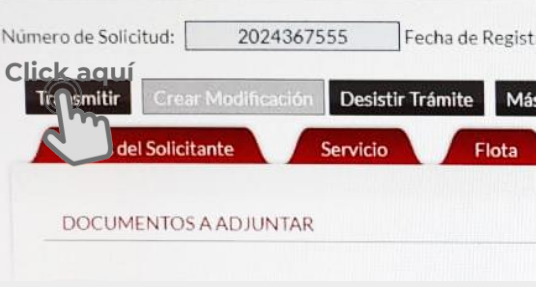

DATOS DE LA SOLICITUD

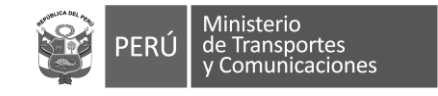

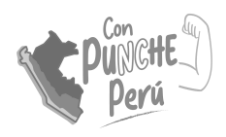

| PASO<br>05                                                  | 50<br>5<br>Revise su bandeja se<br>ha generado el CPB |                                          |           |              |                                                                                                  |  |  |
|-------------------------------------------------------------|-------------------------------------------------------|------------------------------------------|-----------|--------------|--------------------------------------------------------------------------------------------------|--|--|
| ventanilla Única de Comercio Exte<br>VUICE<br>PUICE<br>Perú | n sólo pu                                             | unto de acceso para<br>VA SOLICITUD SUCE | tus opera | ciones de co | Demercio exterior<br>UTIVOS SERVICIO                                                             |  |  |
| Entidad: MTC                                                | •                                                     | FECHA<br>05/08/2024 18:52:34             | SECUENCIA | SOLICITUD    | DESCRIPCION DETALLADA<br>SE HA GENERADO UN<br>CPB(CDA) Y SE<br>ENCUENTRA A LA ESPERA<br>DEL PAGO |  |  |
|                                                             |                                                       | 05/08/2024 18:52:34                      |           | SOLICITUD    | SOLICITUD TRANSMITIDA<br>- TRAMITE EN LA ENTIDAD                                                 |  |  |
|                                                             |                                                       | 05/08/2024 18:11:32                      |           | SOLICITUD    | SE HA CREADO UN<br>BORRADOR DE<br>SOLICITUD POR<br>COMPLETAR                                     |  |  |

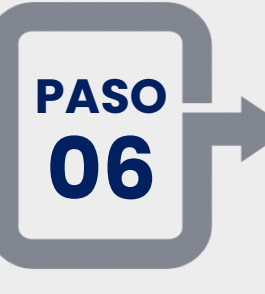

Con el número de CPB puede realizar el pago en un Banco autorizado o través de la banca móvil.

# PASO 07 C

### Confirmado el pago ...

recibirá la notificación del **Número de Expediente** con el que la Entidad da inicio al procedimiento administrativo.

| Ventanilla Única de Comercio Exterior |                                                 |
|---------------------------------------|-------------------------------------------------|
| Perú                                  | SOLICITUD BANDEJA SUCE HISTÓRICO SUCE SERVICIOS |
| Consultar Regresar                    | Número: 2024450886                              |

#### MTC004 - Autorización de incremento o sustitución de flota de transporte fluvial, sea de carga, pasajeros, apo

| FECHA               | SECUENCIA | ETAPA     | DESCRIPCIÓN DETALLADA                                                    | AREA                                                    |
|---------------------|-----------|-----------|--------------------------------------------------------------------------|---------------------------------------------------------|
| 07/08/2024 11:19:38 |           | SUCE      | LA ENTIDAD CONFIRMA EL INICIO DEL TRAMITE<br>CON EL NUMERO DE EXPEDIENTE | ]                                                       |
| 07/08/2024 13:54:09 |           | SUCE      | LA SUCE SE ENCUENTRA EN PROCESO DE<br>EVALUACION                         | DIRECCION GENERAL DE<br>AUTORIZACIONES DE<br>TRANSPORTE |
| 07/08/2024 11:18:36 |           | SUCE      | SE HA GENERADO EL NUMERO SUCE                                            |                                                         |
| 07/08/2024 11:18:36 |           | SOLICITUD | SE HA RECIBIDO LA CONFIRMACION DE PAGO,<br>LISTO PARA GENERAR SUCE       |                                                         |
| 05/08/2024 18:52:34 |           | SOLICITUD | SE HA GENERADO UN CPB(CDA) Y SE ENCUENTRA<br>A LA ESPERA DEL PAGO        |                                                         |
| 05/08/2024 18:52:34 |           | SOLICITUD | SOLICITUD TRANSMITIDA - TRAMITE EN LA<br>ENTIDAD                         |                                                         |
| 05/08/2024 18:11:32 |           | SOLICITUD | SE HA CREADO UN BORRADOR DE SOLICITUD<br>POR COMPLETAR                   |                                                         |

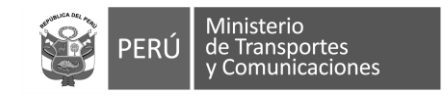

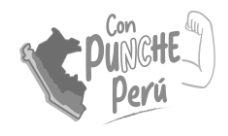

# PROCESO DE EVALUACIÓN DE LA DTA

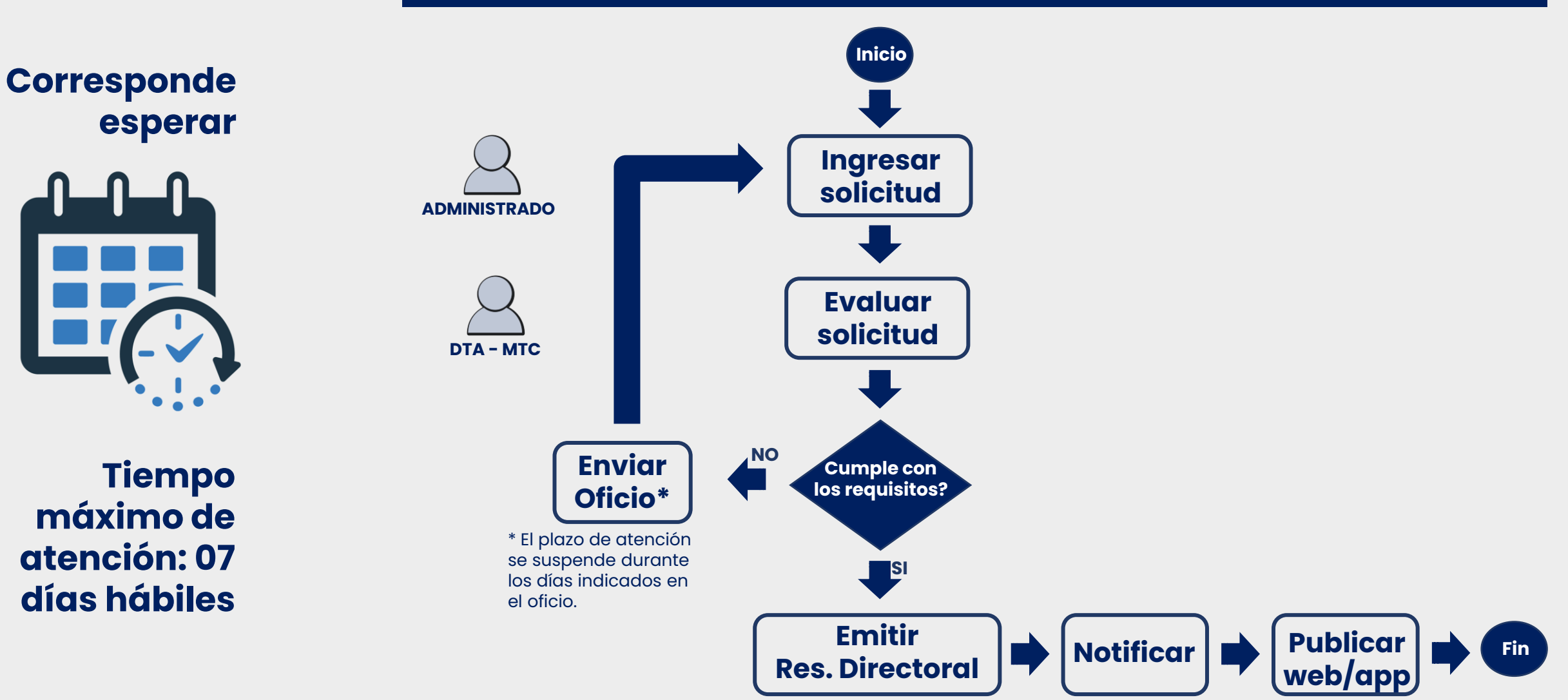

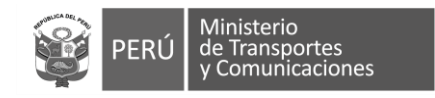

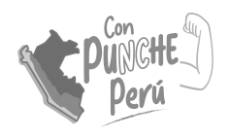

#### Descargue su Resolución Directoral (OPCIÓN 1) PASO 12/08/2024 13:18:36 🕥 ) 🕩 Salir 08 entanilla Única de Comercio Exterior Un sólo punto de acceso para tus operaciones de comercio exterior Perú NUEVA SOLICITUD SUCE DOCUMENTOS RESOLUTIVOS SERVICIOS Click aquí Nueva Solicitud Entidad: TODOS 🗸 O Solicitud: O Expediente: Estado: TODOS ✓ Buscar SUCEs Borradores Filas 1 - 1 de 1. Página 1 de 1 🕷 🗣 🕷 TUPA FORMATO NOMBRE ESTADO : SOLICITUD SUCE EXPEDIENTE TRAZA REGISTRO DÍAS TRÁMITE PLAZO Permiso de operación para prestar servicio de 20/07/2024 APROBADO 2024500029 2024414384 T-360959-2024 DTA-002 MTC004 7 (días) ver 10:04 transporte fluvial de carga y pasaieros Click aquí Datos del Solicitante ubsanac. SUCE Docs. Resolutivos NUMERO DOC TIPO DATOS ADJUNTOS AUTORIZACION 0 2024440716 Click aquí Leyenda: ANULADO Adjuntos de Documento Resolutivo Cerrar DESCRIPCIÓN ADJUNTO Click aquí 0243202400060900044531692394120240805111518750.pdf Archivo Ver \_VUCE\_HojaResumen\_DR\_2024440716\_.pdf Archive

Si Ud. va a presentar el Documento Resolutivo (DR) adjunto en el despacho aduanero, deberá imprimir además,

la Hoja Resumen (\_\_VUCE\_HojaResumen\_DR\_2024440716\_.pdf) por cada DR.

- Localizar la SUCE: Busque y seleccione la SUCE correspondiente
  - Acceder a la resolución: Seleccione la opción "Docs. Resolutivos"
  - Descargar el archivo: Haga clic en el archivo de la Resolución Directoral y en la ventana emergente "Adjuntos de Documento Resolutivo" haga clic en ver archivo para iniciar la descarga.

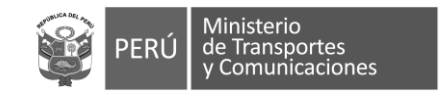

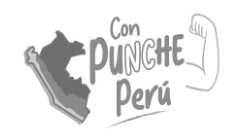

#### Descargue su Resolución Directoral (OPCIÓN 2) PASO 12/08/2024 13:23:20 **08 (**) 🕞 Salir Un sólo punto de acceso para tus operaciones de comercio exterior NUEVA SOLICITUD SUCE DOCUMENTOS RESOLUTIVOS SERVICIOS Click aquí Entidad: TODOS V Formato: TODOS V O SUCE: O Expediente: Fecha desde: 01/05/2024 🗰 Hasta: 12/08/2024 🗰 Buscar DRs Filas 1 - 1 de 1. Página 1 de 1 M 4 🕨 M ENTIDAD = FORMATO SOLICITUD SUCE EXPEDIENTE TUPA NOMBRE DR TIPO REGISTRO 05/08/2024 Permiso de operación para prestar servicio de transporte fluvial 2024500029 2024414384 T-360959-2024 MTC DTA-002 MTC004 2024440716 AUTORIZACION de carga y pasajeros 11:30 Click aquí Click aquí Descarga Visualiza Cerrar Versión de DR: Versión 1 (VIGENTE) ~ Documentos Adjuntos Detalle licitudes de Rectificación de DR Cerrar Versión de DR: Versión 1 (VIGENTE) ~ NOMBRE ARCHIVO Click aquí Servici umentos Adiuntos 024320240006090004453169239412024080511151875 Solicitudes de Rectificación de DR VUCE HojaResumen DR 2024440716 .pd Tipo de DR: Si Ud. va a presentar el Documento Resolutivo (DR) adjunto en el o deberá imprimir además, la Hoja Resumen (\_VUCE\_HojaResumen\_DR\_2024440716\_.pdf) por cada DR. DATOS DR 0243-2024-MTC/1 05/08/2024 (\*) 🗰 Nro. Resolución Directorial: Fecha de Emisión DATOS DE LA SUCE DATOS DEL SERVICIO Tipo de Servicio: Tipo de Transporte: NO REGULAR ~ (\*) Tipo de Modalidad:

- Localizar la SUCE: Busque en DOCUMENTOS RESOLUTIVOS y seleccione la SUCE correspondiente
- Acceder a la resolución: Seleccione la opción "Docs. Resolutivos"
- Descargar el archivo: Haga clic en el archivo de la Resolución Directoral y en la ventana emergente "Adjuntos de Documento Resolutivo" haga clic en ver archivo para iniciar la descarga.